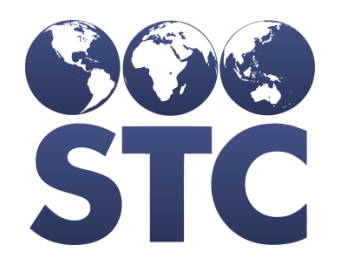

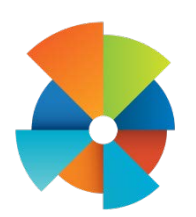

## VOMS Release Notes

v2.17.5.0.9

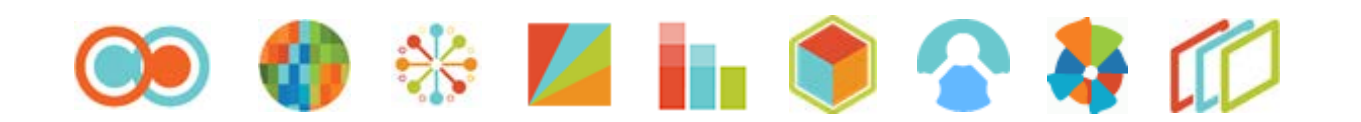

## **Table of Contents**

| lication Changes |
|------------------|
|------------------|

## **Application Changes**

The following application items are corrected in this version:

| Feature Area     | Description                                                                                                    |
|------------------|----------------------------------------------------------------------------------------------------|
| Left/Header Menu | Added the Version Numbers to the bottom of the left menu.                                                                                                    |
|                  | <ul> <li>Steps to Test:</li> <li>1. Log in to the VOMS application.</li> <li>2. View the left menu; notice the following Version Numbers are displayed: <ul> <li>VOMS Application Version Number</li> <li>Database Version Number</li> <li>ImmuCast Version Number</li> </ul> </li> </ul>                                                           |
|                  | Expanded the Organization/Facility search bar to display more of<br>the Organization and Facility Name when both are selected. Please<br>note some names will not display fully.                                                                                                    |
|                  | <ol> <li>Steps to Test:         <ol> <li>Log in to the VOMS application.</li> <li>In the Organization/Facility search bar in the header menu, select a long Organization and Facility Name.</li> <li>Notice the full names are displayed.</li> </ol> </li> </ol>                                                                                    |
| Landing Page     | Added the word Public to the Facility Statistics section of the VOMS<br>Landing Page.<br>Steps to Test:                                                                                                    |
|                  | <ol> <li>If applicable, select an Organization/Facility.</li> <li>Notice in the Facility Statistics section the word <i>Public</i> has been added to the 3 Month Wastage Summary section.</li> </ol>                                                                                                    |
| Create Orders    | Previously, the text would only display in the inside the Comment text box. Now, the text displays above the Comment text box and inside. (HDOH-283)                                                                                                    |
|                  | <ul> <li>Steps to Test:</li> <li>1. Log in to the VOMS application.</li> <li>2. If applicable, select an Organization/Facility.</li> <li>3. Navigate to the Create Order screen.</li> <li>4. Notice the following text is displayed above the Comment field: <ul> <li>REMINDER: Please enter your min/max temperatures here.</li> </ul> </li> </ul> |
|                  | Previously, when adding vaccines to a Saved Order and then saving<br>the order again, the newly added vaccines wouldn't save<br>sometimes. Now, all vaccines are saved no matter how many times<br>an order is saved. (HDOH-285)                                                                                                    |

| Feature Area   | Description                                                                                                    |
|----------------|----------------------------------------------------------------------------------------------------|
|                | <ol> <li>Steps to Test:         <ol> <li>Log in to the VOMS application.</li> <li>If applicable, select an Organization/Facility.</li> <li>Navigate to the Create Order screen.</li> <li>Enter ordering values for some vaccines and save.</li> <li>Select the above Saved order.</li> <li>Add/subtract some more vaccines and save.</li> <li>Notice the order is saved correctly.</li> </ol> </li> </ol> |
| Receive Orders | Previously the Approve Quantity field on the Receive Order screen<br>was an individual field for each line in a vaccine row. Now the<br>Approve Quantity field is one field for the whole vaccine row,<br>regardless of how many lines it has. (HDOH-297)<br>Steps to Test:                                                                                                    |
|                | <ol> <li>Log in to the VOMS application.</li> <li>If applicable, select an Organization/Facility.</li> <li>Navigate to the Orders &amp; Transfers screen, and select an order that is ready to be received.</li> <li>Notice that the Approve Quantity field is a single field.</li> <li>Add a line to any vaccine row.</li> <li>Notice the Approve Quantity field is still a single field.</li> </ol>     |
|                | Shipping Quantity was misleading when an order row had multiple<br>lines. Now the Shipping Quantity matches up when an order row<br>has multiple lines.                                                                                                    |
|                | <ol> <li>Steps to Test:         <ol> <li>Log in to the VOMS application.</li> <li>If applicable, select an Organization/Facility.</li> <li>Navigate to the Order &amp; Transfers screen, and submit an order for approval.</li> <li>Switch to the State Approver Organization, and approve the above order.</li> <li>Import the Shipping Files for the above order.</li> </ol> </li> </ol>                |
|                | <ol> <li>Switch back to the ordering provider.</li> <li>Navigate to the Orders &amp; Transfers screen, and select the above order.</li> <li>In the Receipt Quantity field enter a value lower than the Shipped Quantity. (EX: Shipped Quantity = 20, Receipt Quantity = 10)</li> <li>Either select the Add Lot button or the Adjust button</li> </ol>                                                     |
|                | <ul> <li>with the reason of Fulfilled by Multiple Lots/Shipment.</li> <li>10. Notice the newly added row has the correct number for the Shipped Quantity.</li> <li>11. Remove the newly added row.</li> <li>12. Notice the Shipped Quantity is updated.</li> </ul>                                                                                                    |
| Denied Orders  | Previously when an order was denied item by item, the order would<br>not be displayed in Denied Status on the Orders & Transfers screen.<br>Now when an order is denied item by item, the order will be<br>displayed in Denied Status.                                                                                                    |

| Feature Area   | Description                                                                                                    |
|----------------|----------------------------------------------------------------------------------------------------|
|                | <ol> <li>Steps to Test:         <ol> <li>Log in to the VOMS application.</li> <li>If applicable, select an Organization/Facility.</li> <li>Submit an order for approval.</li> <li>At the Approver level, deny the whole order item by item.<br/>(Do not use the Deny Entire Order toggle.)</li> <li>Navigate back to the submitting provider.</li> <li>Notice on the Orders &amp; Transfers the order says Denied.</li> <li>Select the above order.</li> <li>Notice the Order Detail screen says Denied and the Archive<br/>button are displayed.</li> </ol> </li> </ol>                                                                                                    |
|                | <ul> <li>Notes:</li> <li>Best Practice is to use the Deny Entire Order toggle, when the whole order is being denied.</li> <li>STC knows there are additional issues around denying an order item by item. (EX: Deny reason will not display for each row.)</li> </ul>                                                                                                    |
| Approve Orders | <ul> <li>Added the ability to remove the Priority Order mark on the Approve Orders Detail screen. (HDOH-315)</li> <li>Steps to Test: <ol> <li>Log in to the VOMS application.</li> <li>If applicable, select an Organization/Facility.</li> <li>Create a Priority Order and send to the State for approval.</li> <li>Navigate to the State Approver Organization.</li> <li>Select Approve Orders from under Approvals &amp; Management.</li> <li>Select the above created Priority Order.</li> <li>Scroll to the bottom of the order.</li> <li>Notice the newly added Priority Order section.</li> <li>If the toggle is grey, the order is not marked as Priority.</li> <li>If the toggle is blue, the order is marked as Priority.</li> </ol> </li> <li>If the order again, notice the Priority mark and reason are removed.</li> <li>If the order is marked as Priority during the Approval process, a confirmation modal is displayed with Cancel and Ok buttons. Clicking the Cancel button will unmark Priority.</li> <li>Select the above order and Send to VTrckS.</li> <li>Notice the Priority mark is not displayed in the VTrckS files as the approver removed the Priority mark during approving.</li> </ul> |

| Feature Area | Description                                                                                                    |
|--------------|----------------------------------------------------------------------------------------------------|
|              | <ol> <li>Steps to Test:         <ol> <li>Log in to the VOMS application.</li> <li>If applicable, select an Organization/Facility.</li> <li>Create an order and submit to the State Approver for approval.</li> <li>Switch to the State Approver Organization.</li> <li>Select Approvals &amp; Management &gt; Approve Orders &gt; select the above order.</li> <li>Approve, deny, and backorder part of the order.</li> <li>Send the above order to VTrckS.</li> <li>Switch back to the above Organization/Facility that placed the order.</li> <li>View the order.</li> <li>Select the icon next to the next to the Order Quantity.</li> <li>Notice at the top of the Order Quantity Change Reason modal, the Approved, Denied, and Backordered quantity are displayed.</li> </ol> </li> </ol> |
|              | <ul> <li>Added the ability to search the database for an order that is not displayed on the Approve Orders screen.</li> <li>Steps to Test: <ol> <li>Log in to the VOMS application.</li> <li>Select the State Approver Organization.</li> <li>Navigate to the Approve Orders screen.</li> <li>Search for an order that is not on the screen and waiting for approval.</li> <li>Notice button is displayed to search the database, called Search in Database.</li> <li>Select the button.</li> <li>Modal is displayed, with an option to Cancel or view the Order</li> </ol> </li> </ul>                                                                                                    |
|              | <ol> <li>Search for an order that is not on the screen and not<br/>waiting for approval. (Saved, Approved, etc.)</li> <li>Notice button is displayed to search the database, called<br/>Search in Database.</li> <li>Select the button.</li> <li>Modal is displayed, with an option to Cancel and message<br/>that the Order can't be found.</li> <li>Search for an order that is on the screen and waiting for<br/>approval.</li> <li>Notice the screen displays the Order.</li> </ol>                                                                                                    |
| VTrckS Files | <ul> <li>Previously the Inventory file would not pull the Inventory Date and/or PIN for some providers when sending a large number of orders to VTrckS. Now the Inventory file will pull the Inventory Date and/or PIN for all providers regardless of the number of orders being sent.</li> <li>Steps to Test: <ol> <li>Log in to the VOMS application.</li> </ol> </li> </ul>                                                                                                    |

| Feature Area         | Description                                                                                                    |
|----------------------|----------------------------------------------------------------------------------------------------|
|                      | <ol> <li>Select the State Approver Organization.</li> <li>Send orders to VTrckS. (Was able to see issue with 25+ orders sent in)</li> <li>Verify all Providers display a PIN and Inventory date in the Inventory file.</li> <li>Verify the Inventory Date displayed is the date the order is sent to VTrckS.</li> </ol>                                                                                                    |
|                      | Added a tooltip to display the name of the file that is being downloaded, when downloading VTrckS files.                                                                                                    |
|                      | <ol> <li>Steps to Test:         <ol> <li>Log in to the VOMS app.</li> <li>Select the State Approver Org.</li> <li>Navigate the Approve Orders screen.</li> <li>Send an order to VTrckS.</li> <li>Hover over the Download button on the download prompt.</li> <li>Notice a tooltip is displayed with the zip file name.</li> </ol> </li> </ol>                                                                                                    |
|                      | Example:<br>• rebecca_rc-provider-order2017.10.16_11.37.zip<br>• rebecca_rc-provider-return2017.10.16_11.37.zip<br>• rebecca_rc-provider-wastage2017.10.16_11.37.zip<br>• rebecca_rc-provider-master2017.10.16_11.37.zip                                                                                                    |
|                      | <ul> <li>Notes:</li> <li>The Order download tooltip takes a moment to display due to Approve Orders loading issues.</li> </ul>                                                                                                    |
| Shipping File Import | <ul> <li>Made changes to the order line logic when importing a shipping file. Now the logic will not fail when adding in the additional lines. (HDOH-246)</li> <li>Set Up: <ul> <li>Have a VTrckS file with 2 or more lines for an ordered</li> </ul> </li> </ul>                                                                                                    |
|                      | <ul> <li>Order Line Split Indicator needs to be Y.</li> </ul>                                                                                                    |
|                      | <ul> <li>Steps to Test: <ol> <li>Log in to the VOMS application.</li> <li>Select the State Approver Organization.</li> <li>Select Approvals &amp; Management &gt; Import Shipping Files.</li> <li>Select the VTrckS file and Import.</li> <li>File is successfully imported.</li> <li>Select the provider of the order; navigate the Orders &amp;<br/>Transfers page.</li> <li>Select the above order; verify the vaccine ordered is<br/>displayed with multiple lines.</li> </ol> </li> </ul> |
| Logging Out          | The user will receive a 30-second warning pop-up before their session expires. (HDOH-314)                                                                                                    |

| Feature Area | Description                                                     |
|--------------|-----------------------------------------------------------------|
|              | Steps to Test:                                                  |
|              | 1. Log in to the VOMS application.                              |
|              | 2. If applicable, select an Organization/Facility.              |
|              | 3. Wait until the session time out is about to expire.          |
|              | 4. Notice 30 seconds before the session expires a prompt is     |
|              | displayed warning you the session is about to expire.           |
|              | 5. If the user selects the Cancel button, they do not see the   |
|              | option to refresh again unless if the session is refreshed in   |
|              | some other fashion. (Navigation, making a request to the        |
|              | server, refreshing in another tab, etc.)                        |
|              | 6. If the user clicks the OK button, their session is refreshed |
|              | and they are not logged out for the normal duration of the      |
|              | session.                                                        |